| 👻 🕅 ajustes na pagina - analigia.sant 🗙 🖆 Pergamum - Acervo Online 🗙 🕷 Sistema Inte                                                                                                    | egrado de Biblioteca 🗙 🕂                                                              |
|----------------------------------------------------------------------------------------------------|---------------------------------------------------------------------------------------|
| ← → ♂ S biblioteca.ufpe.br 1) Acesse With the second second s | <u>ww.biblioteca.ufpe.br</u>                                                          |
| 🛅 Cadastro de doador 🕜 Início - Canva 🛛 🔐 :: Sistema Pergamu 🖬 STT: Autenticação I 👋 t                                                                                                    | BIBReservaWEB 🙌 Meta Business Suite 🐧 Ierminal - SophiA Bi 🚱 Ambiente de EAD d 🌋 Libr |
| C ACESSIBILIDADE ~                                                                                                    |                                                                                       |
|                                                                                                    |                                                                                       |
|                                                                                                    |                                                                                       |
|                                                                                                    |                                                                                       |
| Pesquisa Geral Pesquisa Avançada Autoridades E-bo                                                                                                    | ooks Arquivo Acessibilidade Atos normativos Plano de Ensino                           |
| Digite sua busca aqui                                                                                                    |                                                                                       |
| D <u>Histórico</u>                                                                                                    |                                                                                       |
|                                                                                                    |                                                                                       |
| Repositório de busca                                                                                                    |                                                                                       |
| <ul> <li>Base Local</li> <li>Pesquisa Rede Pergamum</li> </ul>                                                                                                    |                                                                                       |
| Pesquisa ABNT     Besquise Terret CEDWab                                                                                                    |                                                                                       |
| Repositórios Institucionais                                                                                                    |                                                                                       |
|                                                                                                    |                                                                                       |
|                                                                                                    | i Informações Gerais  G Atendimento Eventos e Cursos                                  |
| i Informações Gerais                                                                                                    |                                                                                       |
| Nenhuma informação para exibir!                                                                                                    |                                                                                       |
|                                                                                                    |                                                                                       |
|                                                                                                    |                                                                                       |
|                                                                                                    | 🕽 Pesquisar 🛛 🏟 📖 📫 💼 🔚 🚾 💽 🤿 🚮                                                       |

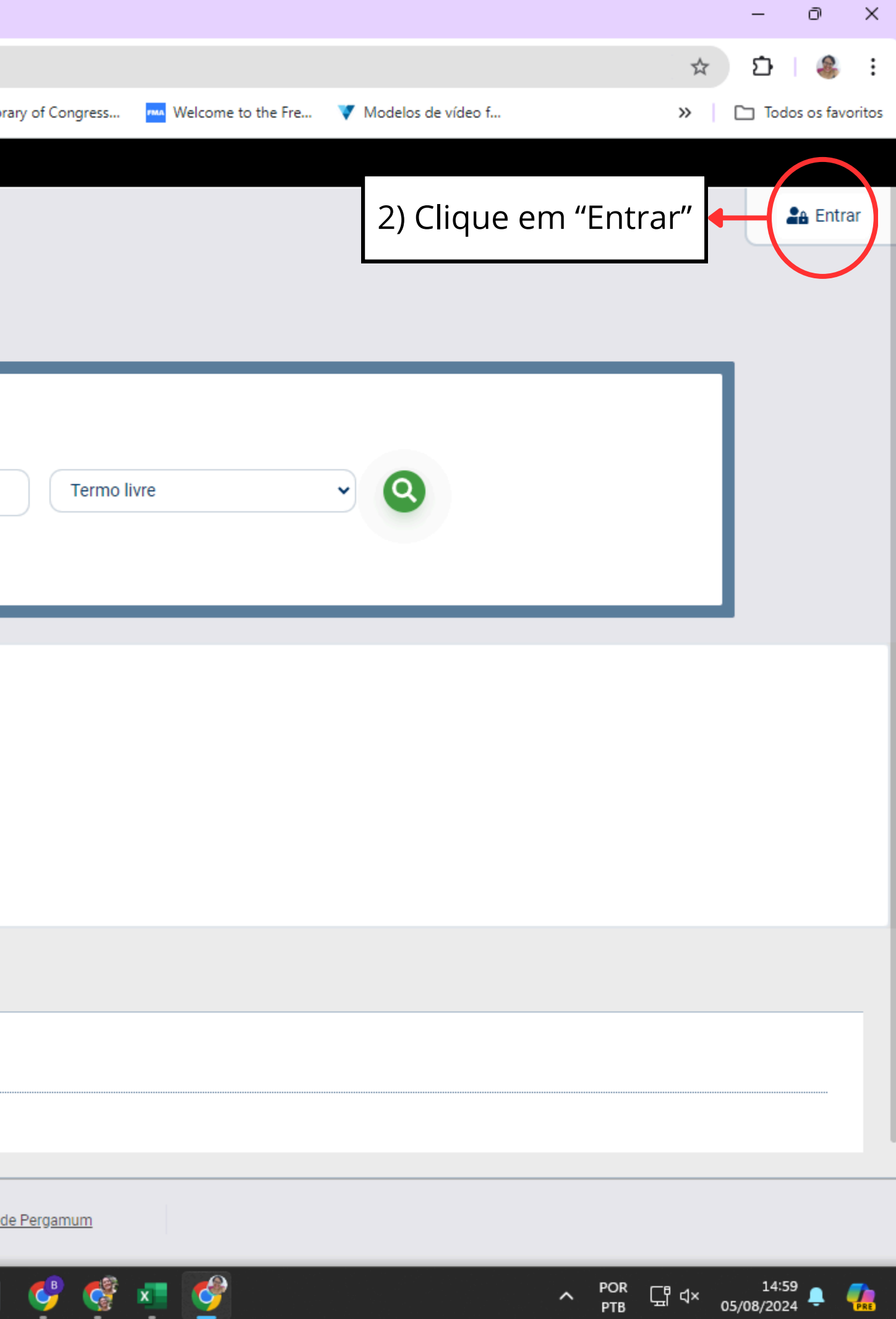

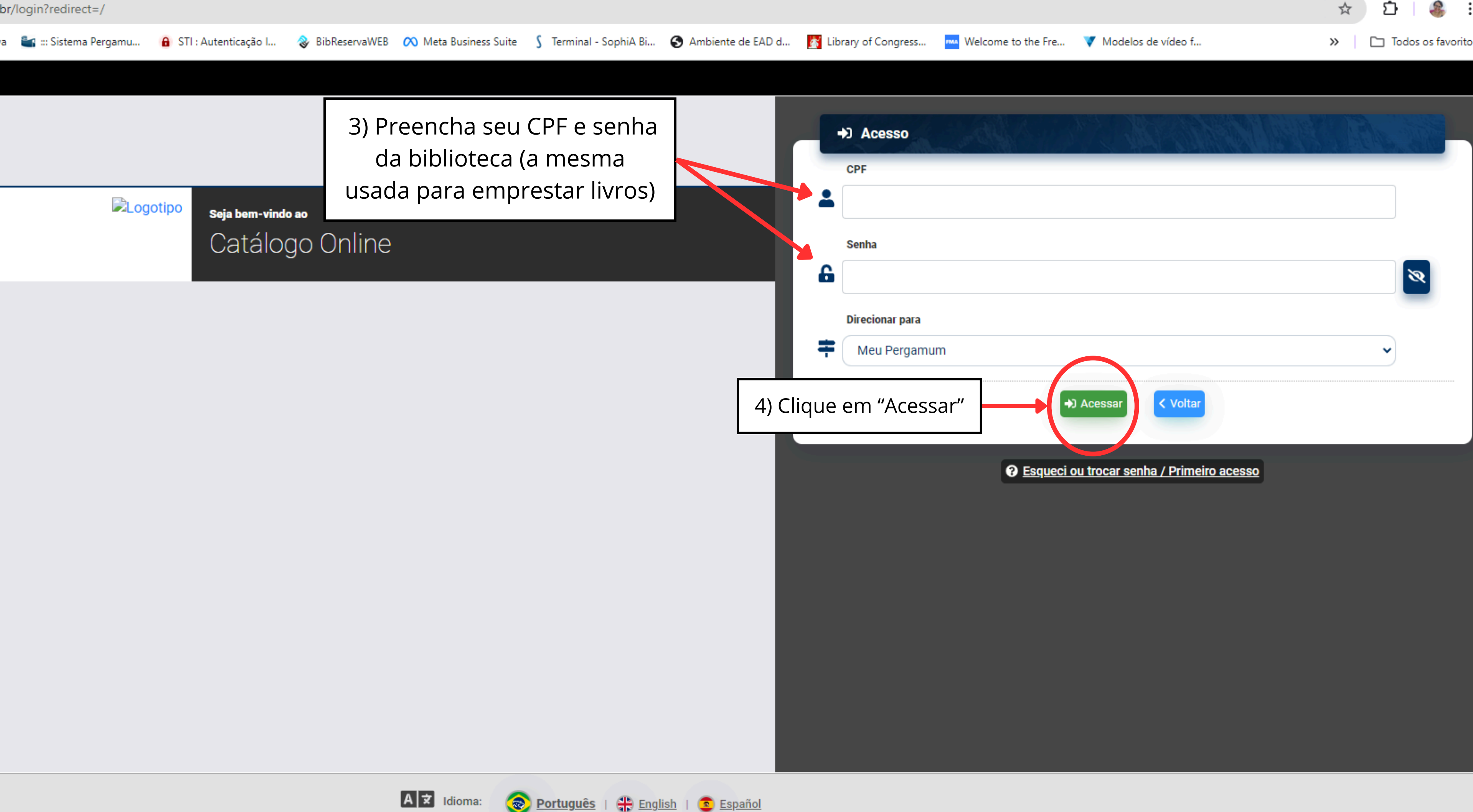

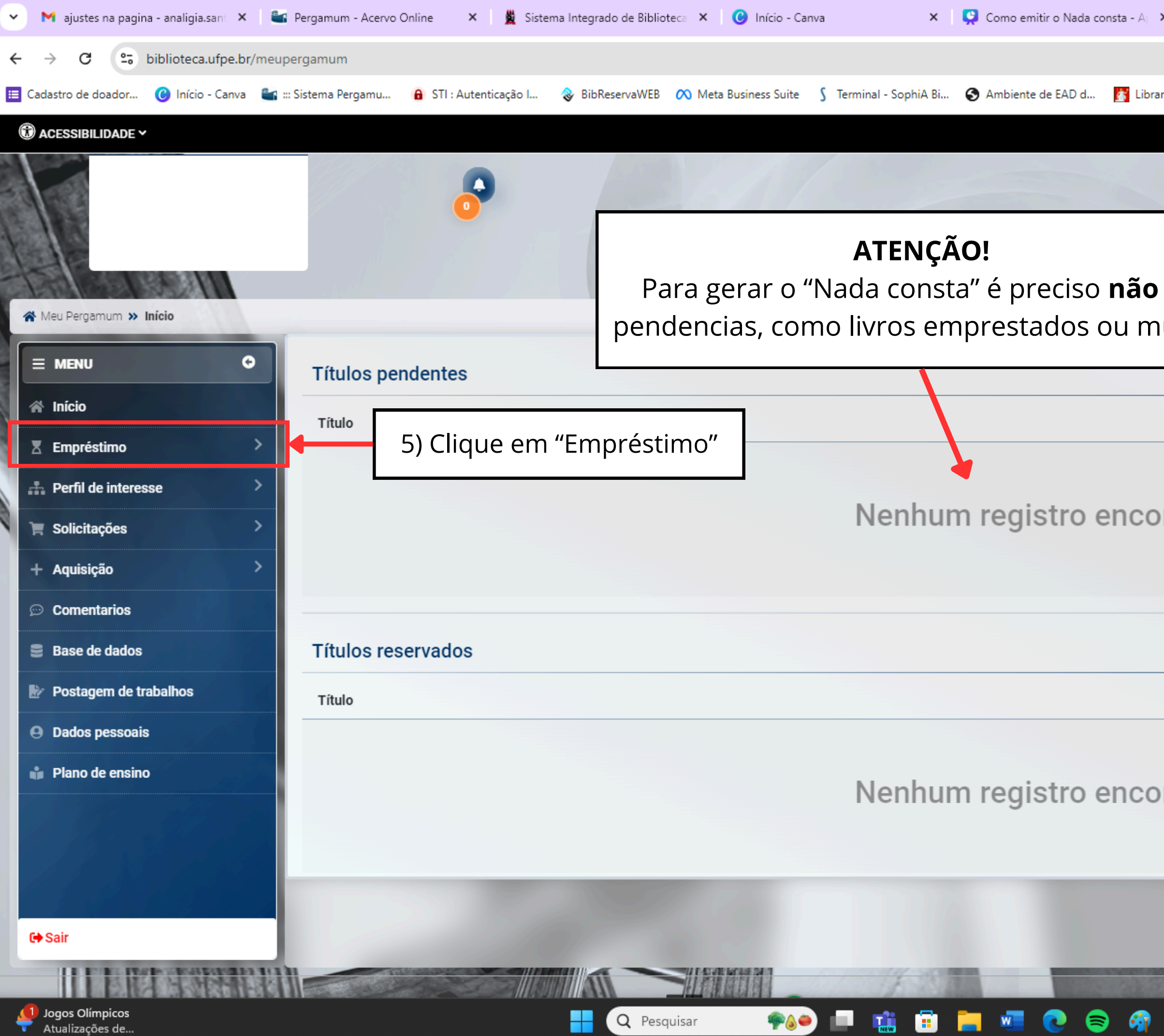

| 🗙 🖆 Pergam         | num - Acervo Online 💦 | × +              |                  |              | —           | ð         | ×        |
|--------------------|-----------------------|------------------|------------------|--------------|-------------|-----------|----------|
|                    |                       |                  |                  | ©= ☆         | Ď   Ł       | 8         | ÷        |
| ary of Congress    | Melcome to the Fre    | 🔻 Modelos de víc | leo f            | »            | 🗅 Toda      | s os favo | oritos   |
|                    |                       |                  |                  |              |             |           | <b>^</b> |
|                    |                       |                  | Oi,              | Q Catálogo ( | Online      | ♦ Sair    |          |
|                    |                       |                  |                  |              |             |           |          |
|                    |                       |                  |                  | Manulia      | ~           | 0.05      |          |
| ter                |                       |                  |                  | visualiza    | içao escura | CD OFF    |          |
| nultas.            |                       |                  |                  |              |             |           |          |
|                    |                       |                  |                  |              |             |           |          |
| D                  | ata de devolução      | N° de I          | enovações / Limi | te           | Renovar     |           |          |
|                    |                       |                  |                  |              |             |           |          |
| unture el e        |                       |                  |                  |              |             |           |          |
| ontrado            |                       |                  |                  |              |             |           |          |
|                    |                       |                  |                  |              |             |           |          |
|                    |                       |                  |                  |              |             |           |          |
|                    |                       |                  |                  |              |             |           |          |
| C                  | Data de liberação     |                  | Situação         |              | Cancelar    |           |          |
|                    |                       |                  |                  |              |             |           |          |
| ntrada             |                       |                  |                  |              |             |           |          |
| miauo              |                       |                  |                  |              |             |           |          |
|                    |                       |                  |                  |              |             |           |          |
|                    |                       |                  |                  |              |             |           |          |
|                    |                       |                  |                  |              |             |           |          |
| Concernance of the |                       |                  |                  |              |             |           |          |
| <b>R</b> 😍         | 6                     |                  | ^                | POR 도립 d×    | 17:17       |           |          |
|                    |                       |                  |                  | FID          | 03/00/2024  |           | C. NE    |

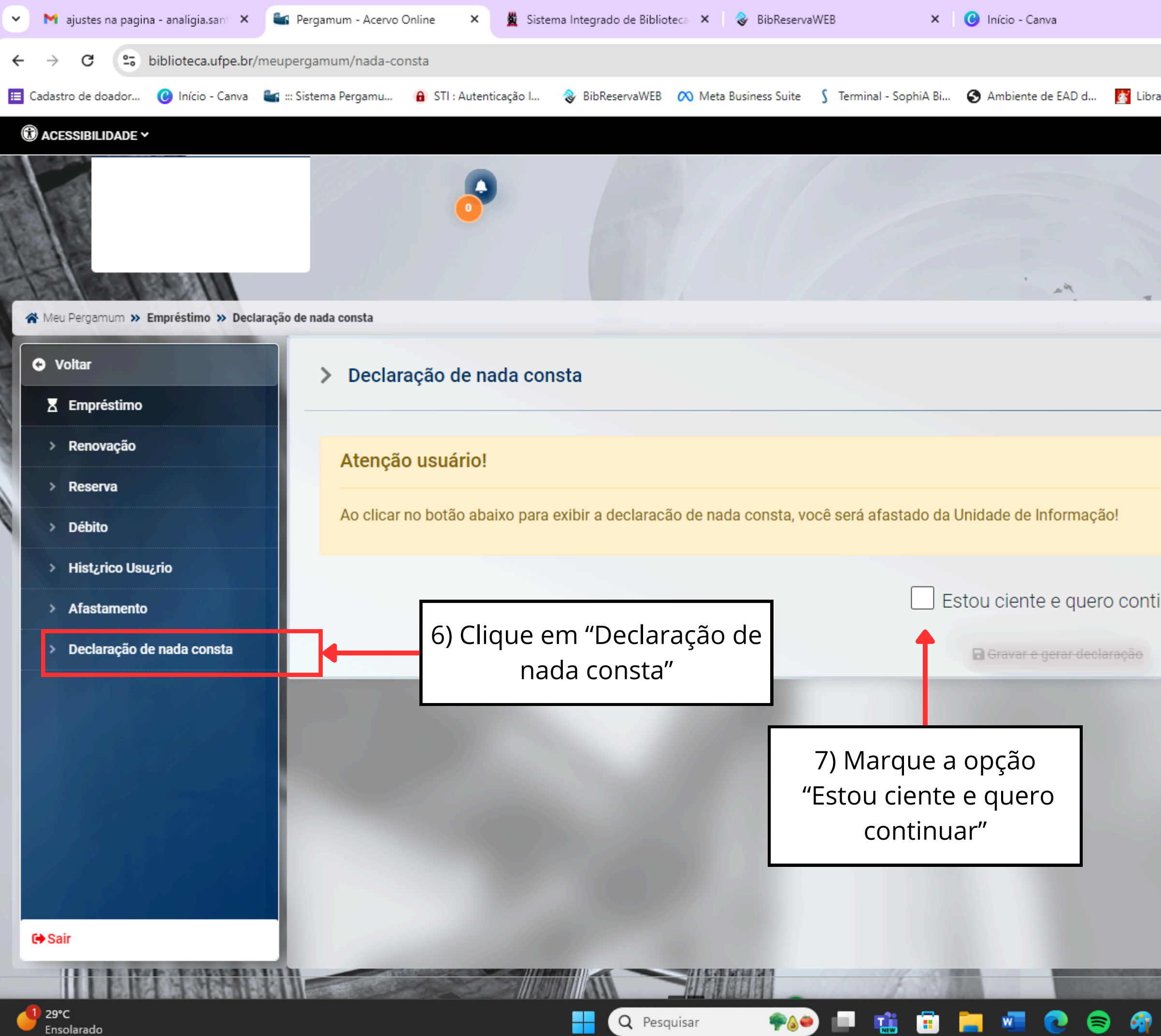

| × +             |                    |                    |              |               | -                  | ð          | ×     |
|-----------------|--------------------|--------------------|--------------|---------------|--------------------|------------|-------|
|                 |                    |                    |              | © ☆           | Ċ                  | 8          | ÷     |
| ary of Congress | Welcome to the Fre | Vodelos de vídeo f |              | »             | 🗅 Toda             | os os favo | ritos |
|                 |                    |                    |              |               |                    |            |       |
|                 |                    | Oi                 | م د          | Catálogo Onli | ne G               | ♦ Sair     |       |
|                 |                    |                    |              |               |                    |            |       |
|                 |                    |                    |              | Visualização  | 0.0501123          | 0.055      |       |
|                 |                    |                    |              | visualização  | rescura            | O OFF      |       |
|                 |                    |                    |              |               |                    |            |       |
|                 |                    |                    |              |               |                    |            |       |
|                 |                    |                    |              |               |                    |            |       |
|                 |                    |                    |              |               |                    |            |       |
|                 |                    |                    |              |               |                    |            |       |
|                 |                    |                    |              |               |                    |            |       |
|                 |                    |                    |              |               |                    |            |       |
| inuar           |                    |                    |              |               |                    |            |       |
|                 |                    |                    |              |               |                    |            |       |
|                 |                    |                    |              |               |                    |            |       |
|                 |                    |                    |              |               |                    |            |       |
|                 |                    |                    |              |               |                    |            |       |
|                 |                    |                    |              |               |                    |            |       |
|                 |                    |                    |              |               |                    |            |       |
|                 |                    |                    |              |               |                    |            | Ľ     |
|                 |                    |                    |              |               |                    |            |       |
|                 |                    |                    |              |               |                    |            |       |
| 🖬 🔮             | <b>9</b>           |                    | ∧ POR<br>PTB | ⊊"⊲× ₀        | 15:37<br>5/08/2024 | 7 🐥 🌾      | PRE   |
|                 |                    |                    |              |               |                    |            |       |

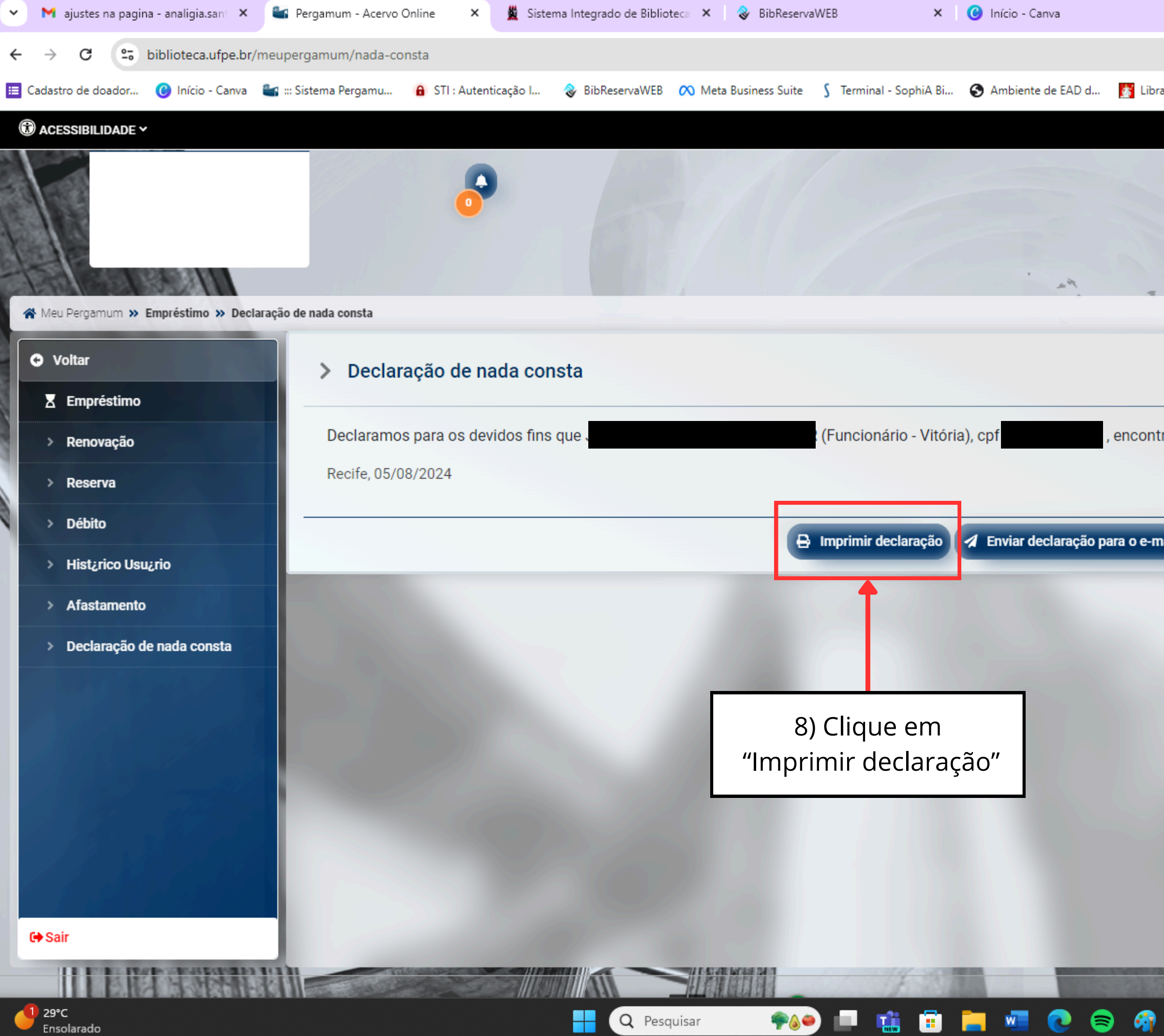

| × +                |                      |                    |               |                         | - ō                | ×           |
|--------------------|----------------------|--------------------|---------------|-------------------------|--------------------|-------------|
|                    |                      |                    |               | ©= \$                   | Ď   0              | 🤹 :         |
| ary of Congress    | Welcome to the Fre   | 🔻 Modelos de vídeo | o f           | »                       | Todos os           | s favoritos |
|                    |                      |                    |               |                         |                    |             |
|                    | 1                    |                    | oi,           | <b>Q</b> Catálogo Onlir | ne 🕞 S             | air         |
|                    |                      |                    |               |                         |                    |             |
|                    |                      |                    |               | Visualização            | escura 🛈           | OFF         |
|                    |                      |                    |               |                         |                    |             |
|                    |                      |                    |               |                         |                    |             |
|                    |                      |                    |               |                         |                    | - 11        |
| ra-se com situ     | ação regularizada no | Sistema de Biblio  | tecas da UFPE |                         |                    |             |
|                    |                      |                    |               |                         |                    |             |
| nail i.35oliveira@ | gmail.com            |                    |               |                         |                    | - 1         |
| ,                  |                      |                    |               |                         |                    |             |
|                    |                      |                    |               |                         |                    |             |
|                    |                      |                    |               |                         |                    |             |
|                    |                      |                    |               |                         |                    |             |
|                    |                      |                    |               |                         |                    |             |
|                    |                      |                    |               |                         |                    |             |
|                    |                      |                    |               |                         |                    |             |
|                    |                      |                    |               |                         |                    |             |
|                    |                      |                    |               |                         |                    |             |
|                    |                      |                    |               |                         |                    |             |
| ,                  |                      |                    |               |                         |                    |             |
| 🖬 🔮                | <b>6</b>             |                    | ^ P           | РОR<br>РТВ ⊑П ⊄× оз     | 15:38<br>5/08/2024 | PRE         |

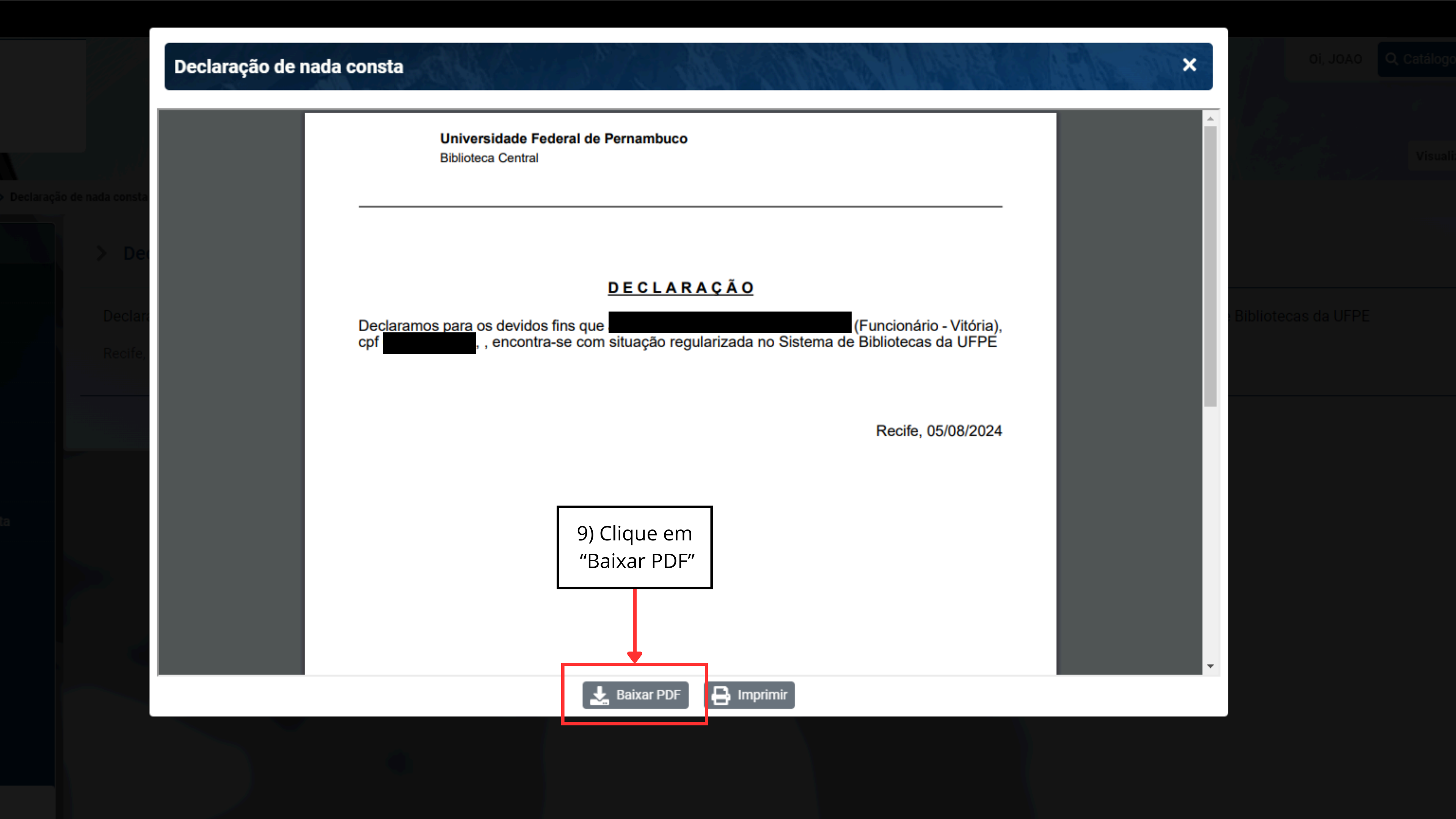

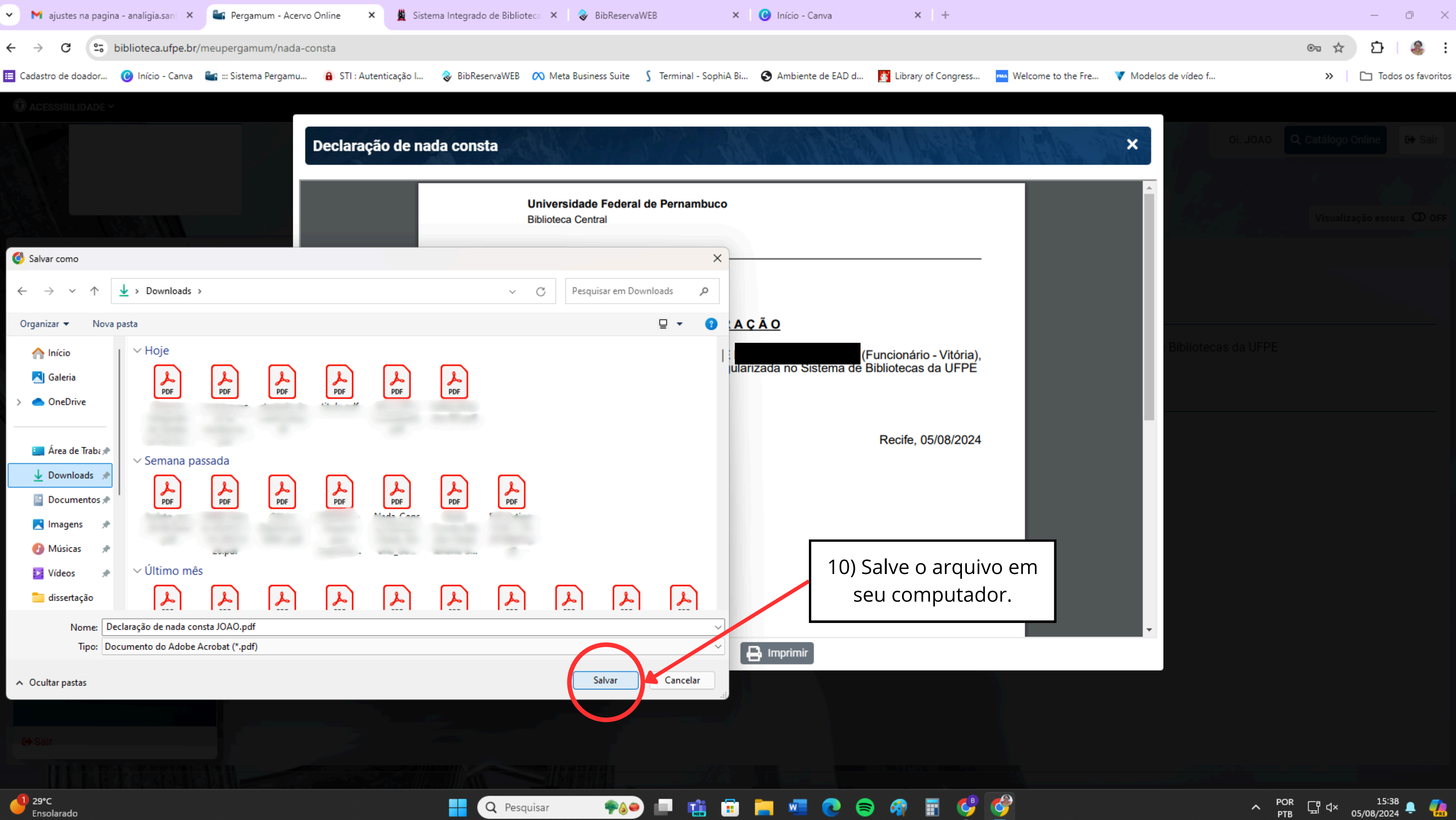